# Inova-bg Ltd SIGI

# Съдържание:

| 1. | . Общи сведения и характеристики                    | 3  |
|----|-----------------------------------------------------|----|
| 2. | . Започване на работа със SIGI                      | 4  |
| 3. | . Начална страница                                  | 5  |
| 4. | . Настройка на работните параметри                  | 6  |
| 5. | . Настройка на потребителско име и парола           | 8  |
| 6. | . Рестартиране                                      | 9  |
| 7. | . Хардуерен ресет                                   | 9  |
| 8. | . SiGi Receiver Software                            | 10 |
| 9. | . Installing Virtual Serial Port Driver             | 12 |
| Ç  | 9.1 Windows 8.1/10 x64 unsigned driver installation |    |
| Ç  | 9.2 Driver Installation (Автоматично)               |    |
| Ç  | 9.3 Driver Installation (Ръчно)                     | 16 |

#### 1. Общи сведения и характеристики

Inova-bg SIGI е комуникационно устройство предназначено да приема и предава данни по RS232 канал, използвайки IP мрежа и/или GPRS мобилна мрежа като канал за връзка. Устройството има вграден HTML сървър за лесна конфигурация и проверка на статуса, защитен с потребителско име и парола.

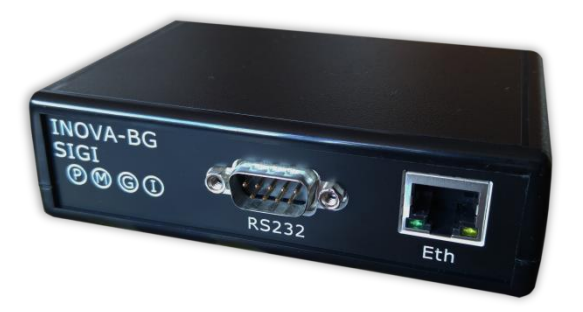

На предния панел се намират RS232 и Ethernet конектор и четири LED индикатора:

- Р 12V DC Захранване
- М Статус на връзката с мобилната мрежа
- G GPRS Server статус на връзка
- I IP Server статус на връзка

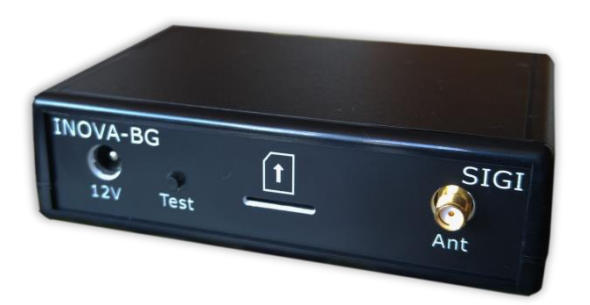

На гърба са конекторът за 12V DC захранване, тест бутон, SIM card push-in държач и конектор за антена за GPRS мобилната връзка.

### 2. Започване на работа със SIGI

Началният адрес на устройството е 192.168.1.220. За да влезете в уеб базираното приложение за настройка на параметрите отворете Internet Explorer ( Chrome, Firefox, Opera или друг web browser) и въведете началния адрес - http://192.168.1.220/ ( или новия адрес, ако сте въвели предварително такъв). Ако устройството е достъпно от този компютър ще осъществите връзка с него и ще трябва да въведете потребителско име и парола:

| Connect to 192.168.1.220                                                                                                    |                                      |  |  |
|----------------------------------------------------------------------------------------------------|--------------------------------------|--|--|
|                                                                                                    | G                                    |  |  |
| The server 192.168.1<br>and password.                                                                                                    | 220 at Protected requires a username |  |  |
| Warning: This server is requesting that your username and<br>password be sent in an insecure manner (basic authentication<br>without a secure connection). |                                      |  |  |
| <u>U</u> ser name:                                                                                                    | 🖸 root 👻                             |  |  |
| Password:                                                                                                    | •••••                                |  |  |
|                                                                                                    | Remember my password                 |  |  |
|                                                                                                    |                                      |  |  |
|                                                                                                    | OK Cancel                            |  |  |

Началните настройки (които се възстановяват и след хардуерен ресет ) са:

| IP Address: | 192.168.1.220 |
|-------------|---------------|
| Username:   | root          |
| Password:   | admin         |

При правилно въведени данни ще ви бъде предоставен достъп до основните настройки на SIGI.

### 3. Начална страница

| Inova-bg      | Ltd                                               |
|---------------|---------------------------------------------------|
|               | Inova-bg SIGI - RS232 to GPRS & Ethernet          |
| Home          | Welcome to Inova-ba SIGI home page!               |
| Device Config |                                                   |
| Login Config  | Device Information                                |
| About         | Device Name: Inova-bg SIGI                        |
| About         | Firmware version: 1.0                             |
| Reboot        |                                                   |
|               | Connection Status                                 |
|               | Ethernet: Not Connected                           |
|               | GPRS: Connected                                   |
|               | RS232 Buffer Status                               |
|               | RX Buffer: 0%                                     |
|               | TX Buffer: 0%                                     |
|               | GPRS Current Status                               |
|               | GPRS Operator: vivacom                            |
|               | GPRS Signal: -53 dBm                              |
|               | GPRS network connected                            |
|               |                                                   |
|               |                                                   |
|               |                                                   |
|               |                                                   |
|               |                                                   |
|               | Copyright © 2015 Inova-bg, Ltd.<br>SIGI, ver: 1.0 |

Началната страница съдържа обща информация за устройството и текущият статус на връзките с приемния сървър, както и статус на връзката с GPRS мрежата и силата на сигнала.

#### 4. Настройка на работните параметри

|          | Inova-bg                           | SIGI Configuration              |
|----------|------------------------------------|---------------------------------|
| This pag | ge allows to configure             | Inova-bg SIGI network settings. |
|          | Conoral Sottings                   |                                 |
|          | Device Name                        | Ineve ba SICI                   |
|          | Device Maille.                     |                                 |
|          | Network Settings                   |                                 |
|          | Obtain an IP a                     | ddress automatically via DHCP   |
|          | <ul> <li>Use the follow</li> </ul> | ing IP address:                 |
|          | IP Address:                        | 192.168.1.220                   |
|          | Gateway:                           | 192.168.1.1                     |
|          | Subnet Mask:                       | 255.255.255.0                   |
| I        |                                    |                                 |
|          | IP Server Settings                 |                                 |
|          | IP Address:                        | 192.168.1.101                   |
|          | Port:                              | 2508                            |
|          |                                    |                                 |
|          | GPRS Server Setti                  | ngs                             |
|          | IP Address:                        | 91.211.189.253                  |
|          | Port:                              | 2508                            |
|          |                                    |                                 |
|          | RS232 Settings                     |                                 |
|          | Baudrate:                          | 4800 •                          |
| 1        |                                    |                                 |
|          | GPRS Settings                      |                                 |
|          | SIM PIN Code:                      | 0000                            |
|          | APN:                               |                                 |
|          | APN Username:                      |                                 |
|          | APN Password:                      |                                 |
|          |                                    |                                 |
|          |                                    | Save Config                     |

За настройка на основните параметри на SIGI използвайте Device Config менюто.

**Device Name** – въвеждаме име на устройството. Използва се единствено за удобство при идентифициране на определено устройство при повече таква включени в една мрежа.

**Obtain an IP address automatically via DHCP** – IP адрес на устройството и параметрите на мрежата се получава автоматично от DHCP сървър в мрежата. Ако този режим е избран, но до 10 секунди след пускане на SIGI такъв сървър не е намерен, устройството зарежда последния статично зададен адрес. При този режим на работа, тъй като адресът на SIGI се получава автоматично, удобен

начин за достигане на web-сървъра за конфигуриране е използването на адрес: http://inovasigi/

Use the following IP address – IP адрес на устройството и параметрите на мрежата се задават статично

**IP** Address – IP address

Gateway –Gateway address.

**Subnet Mask** – Subnet mask of the IP network.

IP и GPRS сървъри:

**IP address** и **TCP Port** на приемните сървъри. Тези параметри може да са еднакви за IP и GPRS или различни, в зависимост от мрежовата инфраструктура на приемния сървър.

Baudrate –baudrate използван за RS232 комуникацията.

В настройките на GPRS мрежата се въвеждат параметрите предоставени от мобилния оператор, който използвате. Ако устройството работи само през IP мрежа, тези настойки може и да не се въвеждат.

В полето **SIM PIN Code** се въвежда PIN кодът на използваната SIM карта. Ако картата е без PIN код, то това поле може да бъде оставено празно, а ако има въведен код, но картата не го изисква, то въведеният код няма да бъде използван.

**APN** (Access Point Name), **APN Username**, **APN Password** са параметри на мобилната мрежа, които мобилният оператор трябва да ви предостави.

При натискане на бутона Save Config се извършва проверка на въведените данни. Ако има невалидни данни, полето, в което се намират се оцветява в червено. Допълнително под бутона Save Config се генерира поле – Error List – в което детайлно е описана допуснатата грешка и как да бъде поправена. Ако всичко е въведено правилно SIGI записва параметрите в енергонезависима памет и се рестартира с новата конфигурация.

#### 5. Настройка на потребителско име и парола

| Inova-bg                                                                                                    | , Ltd                                                                                                    |  |
|----------------------------------------------------------------------------------------------------|----------------------------------------------------------------------------------------------------|--|
|                                                                                                    | Inova-bg SIGI - RS232 to GPRS & Ethernet                                                                                                    |  |
| Home<br>Device Config<br>Login Config<br>About<br>Reboot                                                                                                    | Login Configuration<br>This page allows to configure Login Username and Password.<br>CAUTION: You will need this information to access this page. Use the<br>"Hard Reset" button if you can't remember your Login information. After<br>Reset default Username and Password will be recovered.<br>Default Username: root Password: admin |  |
| CAUTION: Enter desired configuration and click Save Config. This will cause the device to reboot with the new settings. Enter the new Login settings below (maximum 11 symbols): |                                                                                                    |  |
|                                                                                                    | User Name: root<br>Password: admin<br>Save Config                                                                                                    |  |
| Copyright © 2015 Inova-bg, Ltd.<br>SIGI, ver: 1.0                                                                                                    |                                                                                                    |  |

Чрез менюто Login Config може да променяте потребителското име и паролата за достъп до web-сървъра. Максималната дължина, която може да въведете е 11 символа. При забравена парола използвайте бутона за хардуерен ресет, за да възвърнете първоначалните настройки на устройството:

#### Username: root Password: admin

При натискане на бутона **Save Config** Config се извършва проверка на въведените данни. Ако има невалидни данни полето, в което се намират се оцветява в червено. Ако всичко е въведено правилно SIGI записва параметрите в енергонезависима памет и се рестартира с новата конфигурация.

#### 6. Рестартиране

При натискане на менюто Reboot устройството ще се рестартира.

# 7. Хардуерен ресет

В случай, че се сменят настройките, така че устройството да не е достъпно или при забравена парола и потребителско име, SIGI разполага с бутон за хардуерен ресет, с който да бъдат възвърнати фабричните настройки на устройството. За да осъществите хардуерен ресет е нужно да изключите захранването на устройството, да натиснете и задържите бутона за ресет и да включите захранването отново, като не пускате бутона през това време. Задържайки бутона за 5 секунди след пускане на захранването жълтият LED (G) ще мига. Щом жълтият LED (G) индикатор светне постоянно – може да пуснете бутона.

### 8. SiGi Receiver Software

SiGi Receiver Software приема данните от SIGI устройства.

| Inova | Inova-bg Ltd - SiGi Receiver 1.0.0.0 |                       |                    |               |                                  |
|-------|--------------------------------------|-----------------------|--------------------|---------------|----------------------------------|
|       | SiGi<br><sub>Receiver</sub>          |                       |                    |               | Inova-bg Ltd<br>SECURITY SYSTEMS |
|       | COM Port                             | Name                  | Port               | Status IP     | Status GPRS                      |
|       | COM44                                | SiGi Test Connection1 | 2508               | Not Connected | Connected                        |
|       | COM60                                | SiGi Test Connection2 | 2549               | Connected     | Connected                        |
| Fog   |                                      |                       | Add New Connection |               | 4                                |
|       |                                      |                       | Add New Connection |               |                                  |

В основния прозорец са показани всички въведени устройства – параметри и статус. Ново устройство може да бъде добавено чрез бутона "Add New Connection".

Double-Click върху вече въведено устройство позволява промяна на параметрите

му.

| Inov | a-bg Ltd - SiGi Rece | iver 1.0.0.0 |                                                                                                    |               |
|------|----------------------|--------------|----------------------------------------------------------------------------------------------------|---------------|
|      | SiGi                 | ſ            | Connection Settings                                                                                                    | Inova-bg Ltd  |
|      | COM Port             | Name         | Connection Settings                                                                                                    | Status GPRS   |
| Fog  | COM44                | SiGi Test C  | Name: SiGi Test Connection2<br>COM Port: COM60 ~<br>TCP Port: 2549<br>Save<br>Delete<br>Add Virtual COM Port<br>Cancel | Not Connected |

Всяко устройство може да използва реален или виртуален СОМ port. За добавяне на нов виртуален СОМ port – натиснете бутон "Add Virtual COM Port".

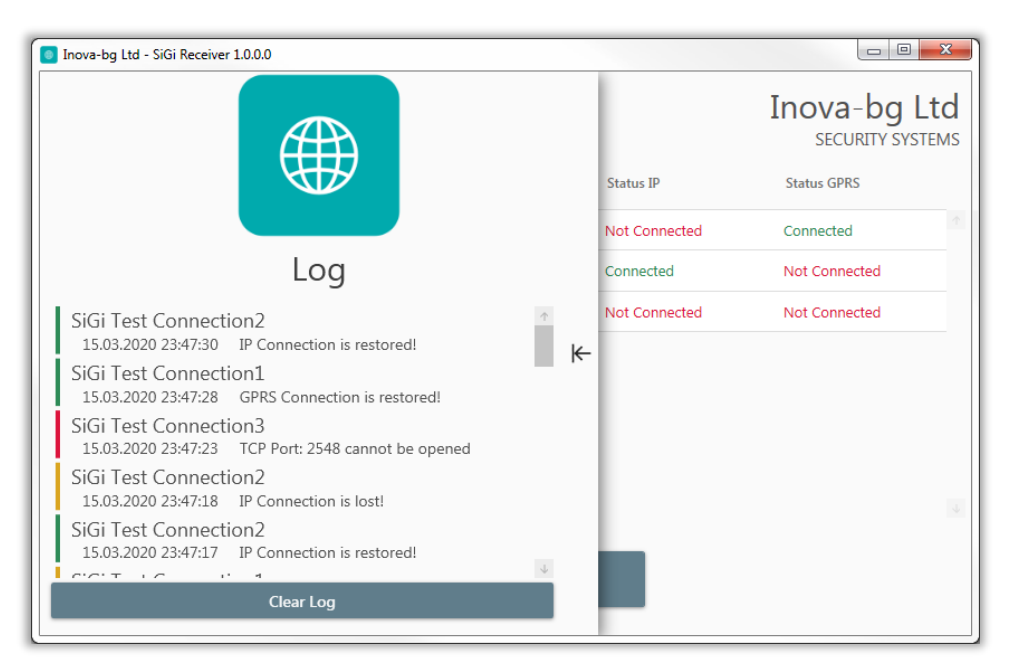

В Log slider tab се намира историята на всички събития настъпили докато работи софтуерът – стартиране на приемници, промени в статуса на връзката с устройствата и т.н.

# 9. Installing Virtual Serial Port Driver

(For Windows 7 skip to step <u>Driver Installation (Автоматично)</u>)

#### 9.1 Windows 8.1/10 x64 unsigned driver installation

64-Bit editions of Windows 8.1 / Windows 10 изискват цифрово подписани драйвери. За да изключите временно това изискване изпълнете следното:

Задръжте клавиш shift и натиснете рестарт:

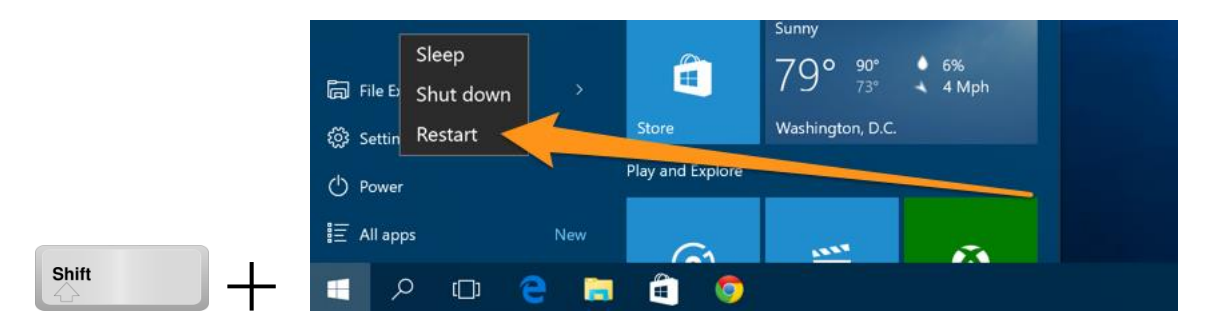

Щом компютърът се рестартира ще ви даде възможност за избор в следното меню.

| Choose an option |                                                    |  |
|------------------|----------------------------------------------------|--|
|                  | Continue                                           |  |
| $\rightarrow$    | Exit and continue to Windows 8                     |  |
|                  | Troubleshoot                                       |  |
|                  | Refresh or reset your PC, or use<br>advanced tools |  |
|                  |                                                    |  |

Изберете Advanced options.

|            | refresh it without losing your files                                                          |
|------------|-----------------------------------------------------------------------------------------------|
| <u>O</u> . | Reset your PC<br>If you want to remove all of your files,<br>you can reset your PC completely |
| έΞ         | Advanced options                                                                              |

След това Startup Settings.

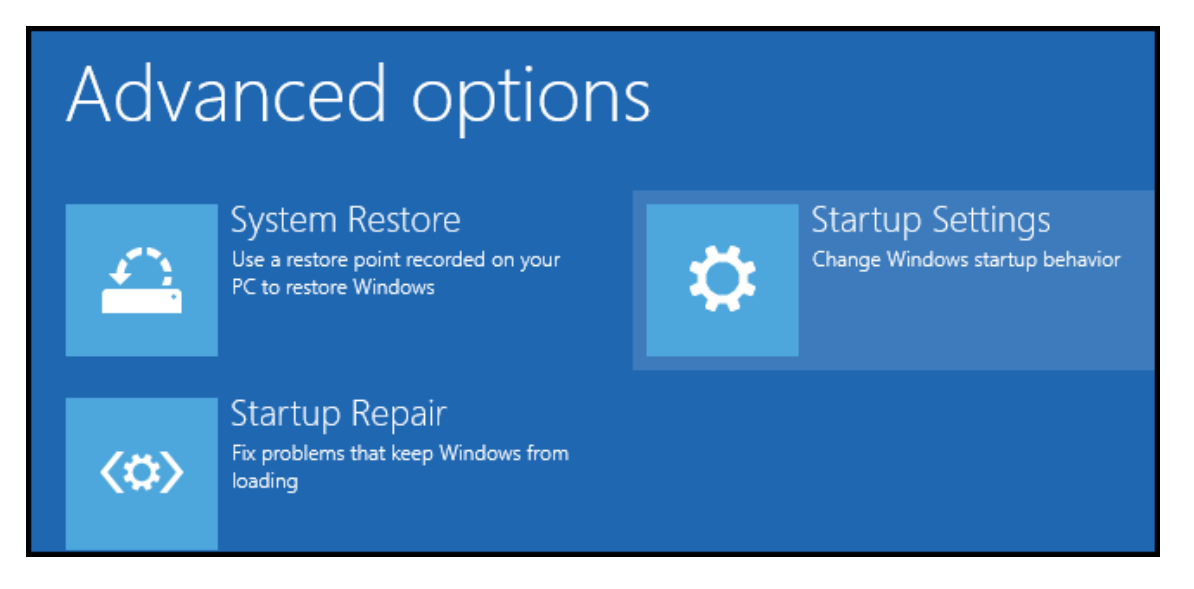

Натиснете "Restart" и изчакайте компютърът да се рестартира отново.

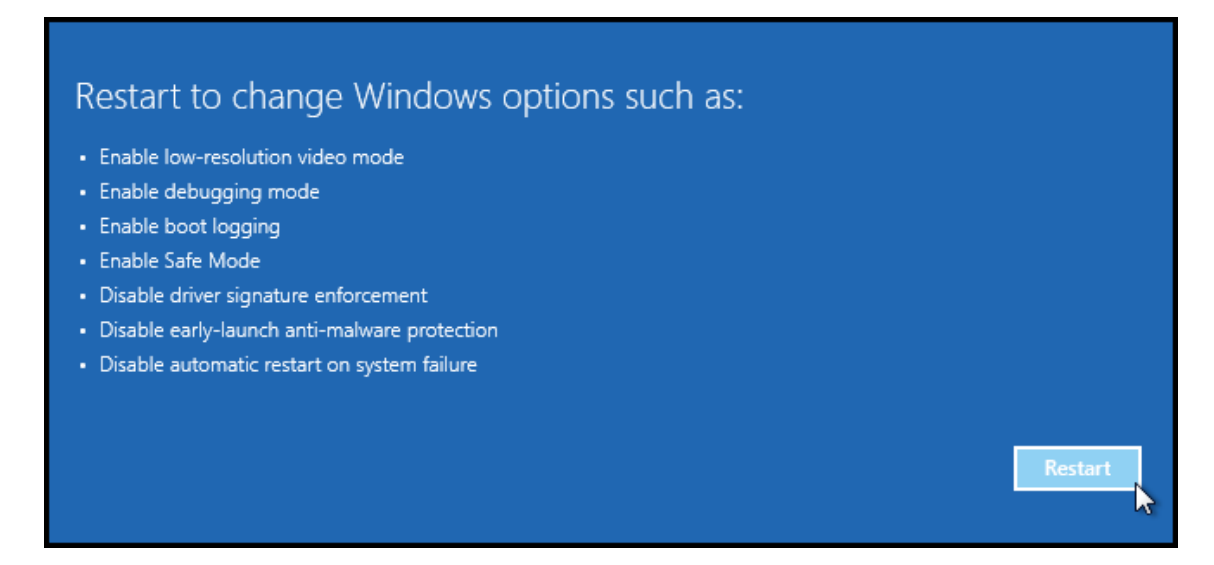

При стартиране ще може да изберете една от следните опции. Важната за инсталацията е "Disable driver signature enforcement". За да я изберете натиснете бутон F7.

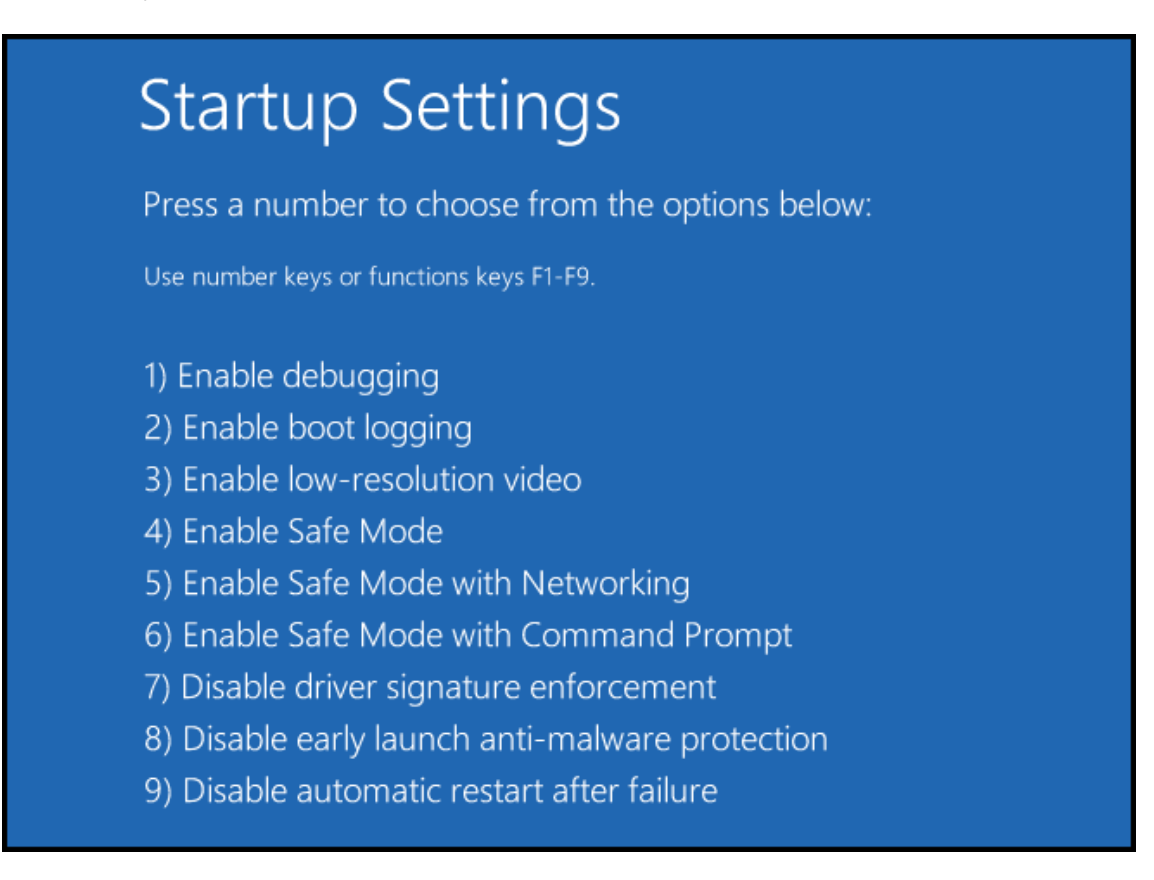

#### 9.2 Driver Installation (Автоматично)

Стартирайте SiGi Receiver като Administrator и следвайте стъпките:

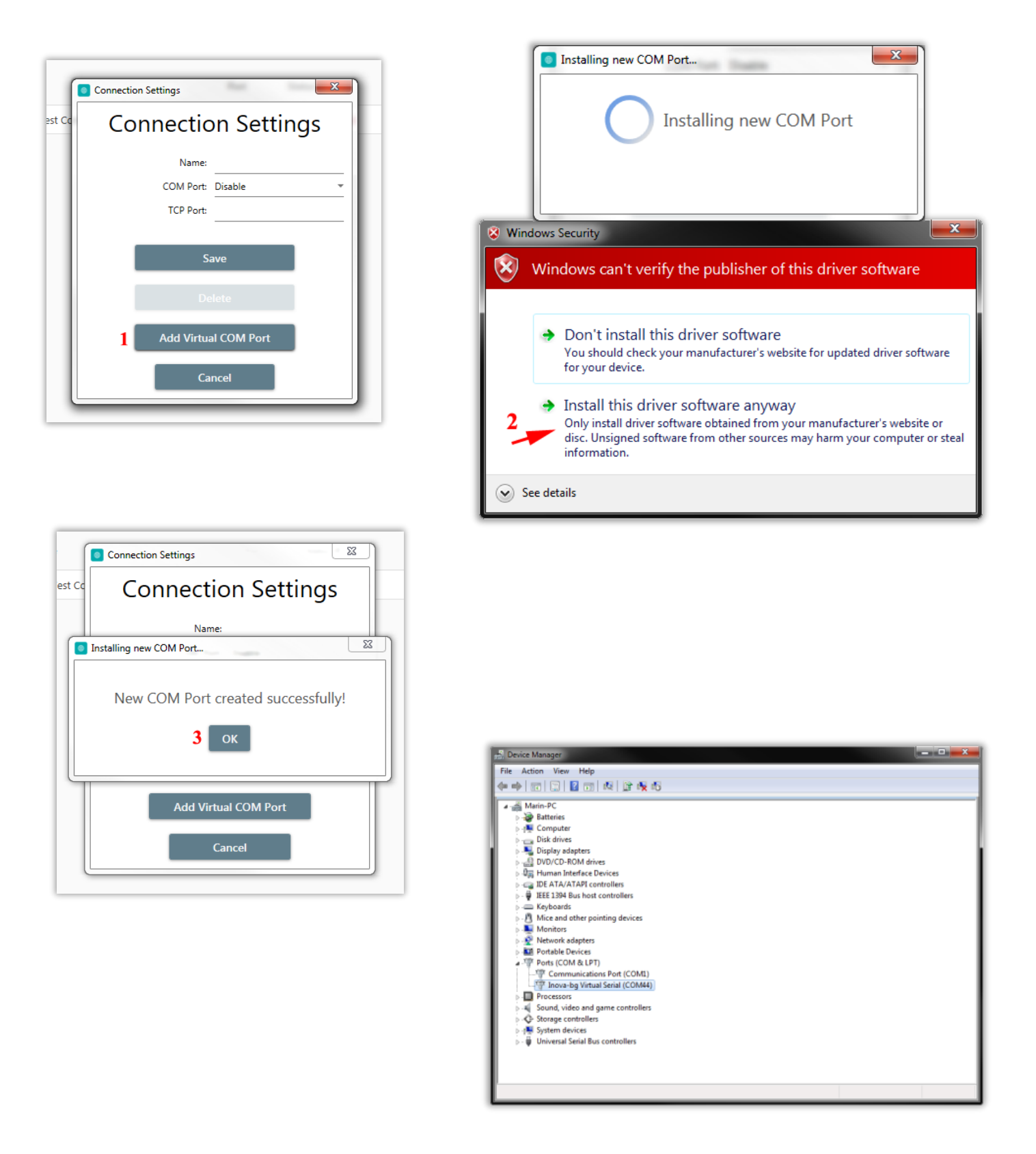

# 9.3 Driver Installation (Ръчно)

Ако имате проблем с автоматичното инсталиране на драйверите може да направите инсталацията ръчно като следвате стъпките:

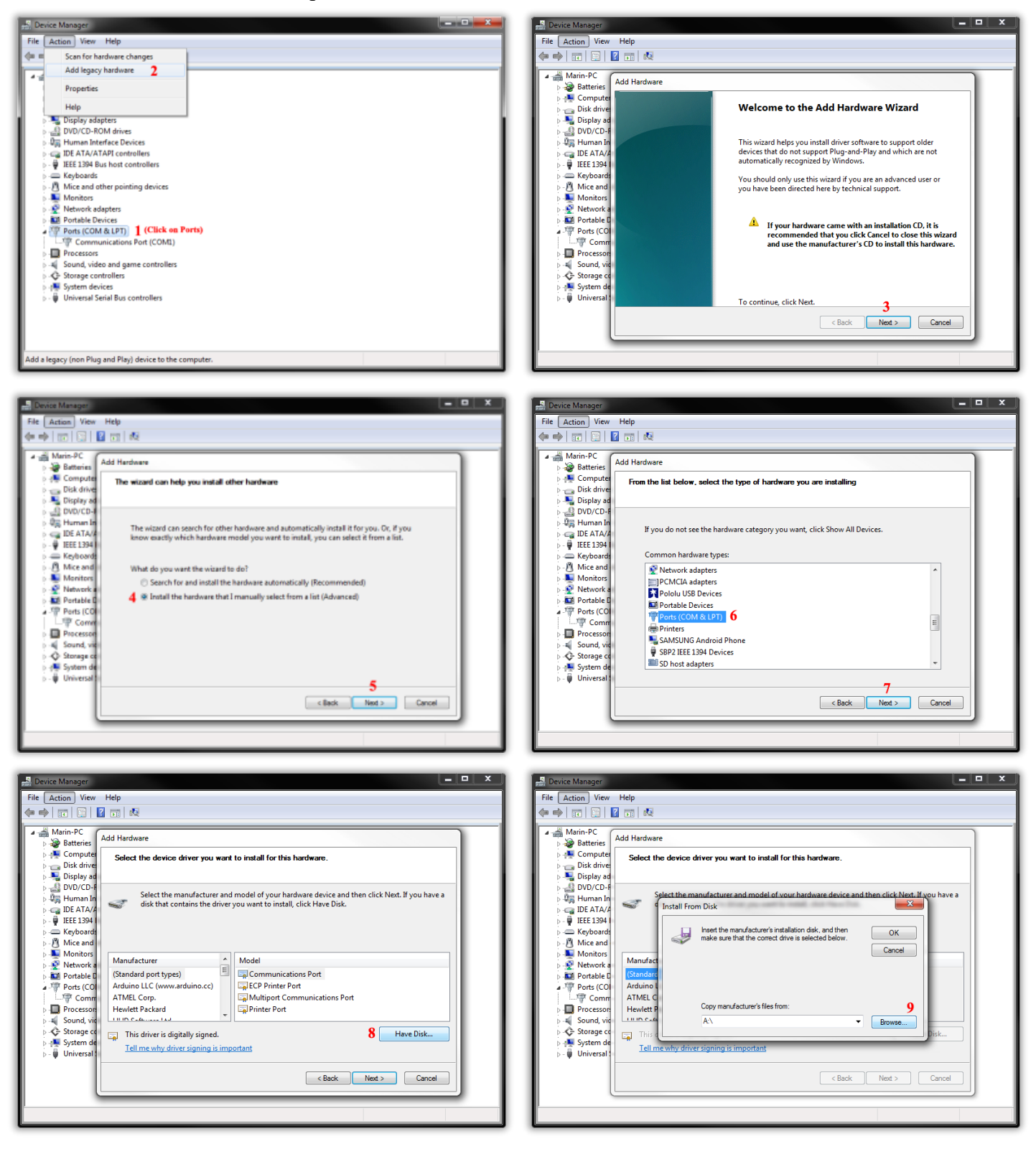

Inova-bg Ltd 2018 Страница 16 от 17

#### SIGI

#### User Manual v2.0

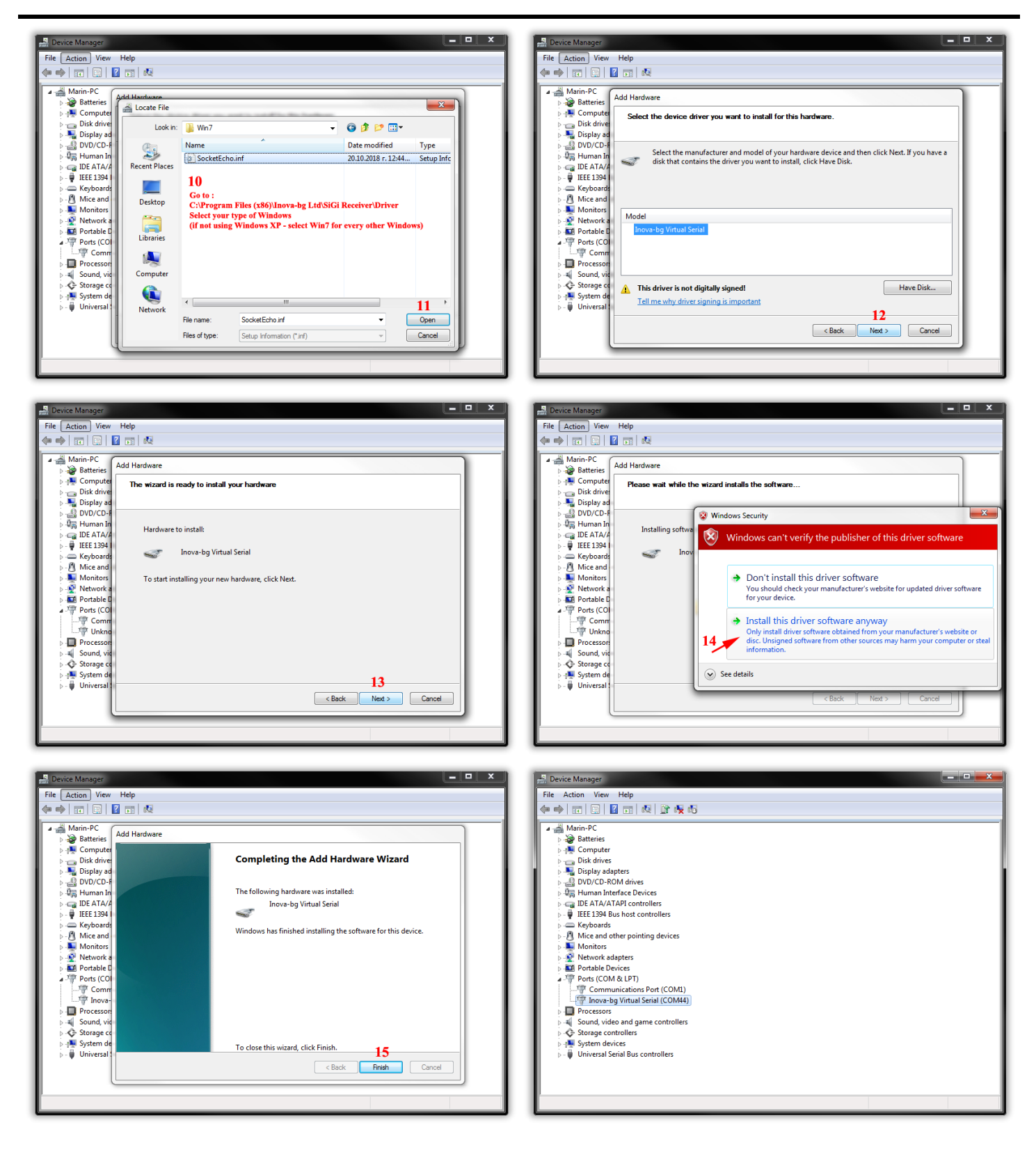